# caInt 0006 - Searching for pathway in caIntegrator

Question: How do I search for pathway in caIntegrator?

Topic: calntegrator Usage

Release: calntegrator 1.2 and above

Date entered: 08/31/2010

## Answer

The user can launch the search for pathway in caBio within caIntegrator by following the steps below:

#### Step 1: Select a study.

The pathway search can be done in either a private or a public study (no login required). In the example below, we used the public study, hosted on caIntegrator's public domain.

Select a study from the drop-down list in the top tool bar (DC Lung Study in this example).

| F<br>TC | lease S      | 'oloot |        |     |    |      |      |  |
|---------|--------------|--------|--------|-----|----|------|------|--|
| TO      | icase s      |        |        |     |    | <br> | <br> |  |
| 0.0     | A GBN        | A<br>A | 26-2   |     |    |      |      |  |
| DC      | Lung S       | tudy   |        |     |    |      |      |  |
| TA      | RGET-A       | LL     |        |     |    |      |      |  |
| RE      | <b>ABRAN</b> | DT pul | blic ( | dat | ta |      |      |  |

#### Step 2 : Initiate Search within the study.

The left menu bar shows the options available within the study. Click on Search DC Lung Study from the left menu bar.

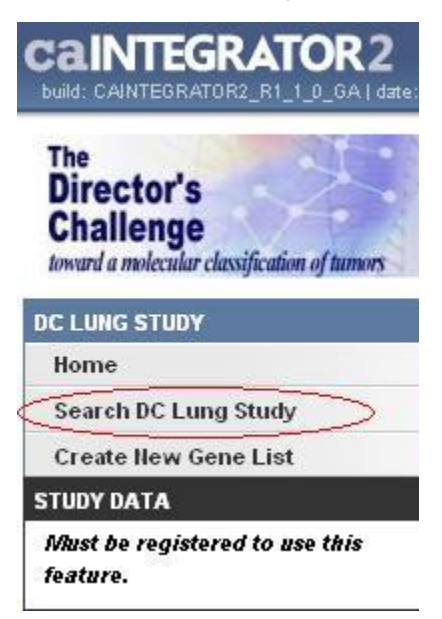

#### Step 3 Initiate Search for the gene

Select Gene expression under the Criteria tab in the main section of the study, and Click on Add next to the option. After the field of Gene Expression appears, select Gene name.

# Search DC Lung Study

| Criteria R      | tesults Type                                    | Sorting    | Query Results |
|-----------------|-------------------------------------------------|------------|---------------|
| Define Query    | Criteria for: L                                 | Jnsaved Qu | ery           |
| Gene Expression | •                                               | ✓ 🕂 Add    | 1             |
|                 |                                                 |            |               |
| a a 121         |                                                 |            |               |
| Gene Expression | Please Select -                                 |            | ×             |
| Gene Expression | Please Select -<br>Please Select -<br>Gene Name |            |               |

# Step 4 Search for pathway in caBio.

-----

Click on the  $\ensuremath{\textbf{caBIO}}$  icon at the right side to launch the search in  $\ensuremath{\textbf{caBiO}}$  .

| Search D   | C Lung Study         |               |                                |      |
|------------|----------------------|---------------|--------------------------------|------|
| Criteria   | Results Type         | Sorting Qu    | ery Results                    |      |
| Define Q   | uery Criteria for: l | Jnsaved Query |                                | 0    |
| Gene Expre | ssion                | Add           |                                |      |
| Gene       | Gene Name            |               | Gene EGFR                      |      |
| Expression |                      |               | comma<br>separated<br>list) or | саво |
|            |                      |               | blank for<br>all genes         |      |

Put a search term in the field, and select pathways from the drop down menu. In this example, the search term EGFR was used and there are 16 pathways found in the results.

|                  | Gene Sea | arch                                            | ×                                                                             | ^ |
|------------------|----------|-------------------------------------------------|-------------------------------------------------------------------------------|---|
| Search Terms:    | EGFR     | in Pathy                                        | ways 🔽                                                                        | = |
| Match Terms:     | ⊙ Any ◯  | All                                             |                                                                               |   |
| Choose Taxon:    | human    |                                                 |                                                                               | _ |
| 16 pathway(s) fr | ound.    | Title                                           | Description                                                                   |   |
| h_EGFR_d         | ownregul | EGFR downregulation                             | EGFR downregulation<br>(mouseover for full description)                       |   |
| P_EGFR_in        | iteracts | EGFR interacts with<br>phospholipase<br>C-gamma | EGFR interacts with phospholipase C-gamma<br>(mouseover for full description) |   |
| h ErbB3Pa        | thway    | Neuroregulin receptor                           | The neuregulins comprise a subfamily of at least four                         | ~ |

#### Step 5 Search for pathway gene.

The user can select one or many pathways from the 16 found in the results from which to search for genes, although the the list of genes returned will be large when the multiple pathways are selected. In the example below, we selected one pathway: h\_vegfr1\_pathway (top portion of the figure) for the search, then clicked on the 'Search Pathways For Genes' button below. The results for this search returned 30 genes (the first five are shown in the bottom portion of the figure).

# Select Pathway:

| h_vegfr1_pathway   | VEGFR1 specific<br>signals | VEGFR1 specific signals<br>(mouseover for full description) |  |
|--------------------|----------------------------|-------------------------------------------------------------|--|
| Search Pathways Fo | or Genes                   |                                                             |  |

## **Returned Genes:**

| 🔽 Symbol | HUGO Symbol | Taxon | Full Name                                     |
|----------|-------------|-------|-----------------------------------------------|
| 🔽 AKT1   | AKT1        | human | V-akt murine thymoma viral oncogene homolog 1 |
| CALM1    | CALM1       | human | Calmodulin 1 (phosphorylase kinase, delta)    |
| CALM2    | CALM2       | human | Calmodulin 2 (phosphorylase kinase, delta)    |
| CALM3    | CALM3       | human | Calmodulin 3 (phosphorylase kinase, delta)    |
| CAV1     | CAV1        | human | Caveolin 1, caveolae protein, 22kDa           |

# Step 6 Using pathway gene

Select pathway genes of interest and click on "Use Genes" (top portion of the figure below). The selected genes are populated in the Gene Symbol box in the original Gene expression query (done at step 3) as shown below in the lower portion of the figure (RASA1, SHC2, VEGFA, VEGFP).

| PRKCB     | PRKCB  | human | Protein kinase C, beta                                           |
|-----------|--------|-------|------------------------------------------------------------------|
| PTPN11    | PTPN11 | human | Protein tyrosine phosphatase, non-receptor type 11               |
| A RASA1   | RASA1  | human | RAS p21 protein activator (GTPase activating protein) 1          |
| SHC2      | SHC2   | human | SHC (Src homology 2 domain containing)<br>transforming protein 2 |
| VEGFA     | VEGFA  | human | Vascular endothelial growth factor A                             |
| VEGFB     | VEGFB  | human | Vascular endothelial growth factor B                             |
| Use Genes | -      |       |                                                                  |

Search DC Lung Study

| Criteria             | Results Type         | Sorting    | Query Results                                                                                         |                   |
|----------------------|----------------------|------------|----------------------------------------------------------------------------------------------------|-------------------|
| Define Qu            | iery Criteria for: l | Jnsaved Qu | ery                                                                                                   | 0                 |
| Gene Expres          | sion                 | 🖌 🖶 Add    |                                                                                                    |                   |
| Gene [<br>Expression | Gene Name            |            | Gene RASA1,SHC2,VEGFA,VEGFB<br>Symbol(s)<br>(comma<br>separated<br>list) or<br>blank for<br>all genes | E COCONP C Remove |
| ⊖or ⊙an              | d                    |            |                                                                                                    |                   |
|                      |                      |            | Run Query                                                                                             |                   |

# Have a comment?

Please leave your comment in the calntegrator End User Forum.